**BEVER CONTROL AS** 

# User manual BeverDrill

# BeverWIN2010

Version 1.0 15.09.2011

User manual for program made by Bever Control AS.

BeverDrill User Manual

© Copyright 2011 Bever Control AS. All rights reserved

This document is being furnished by Bever Control AS for information purposes only to licensed users of the BeverWIN2010 product and is furnished on an "AS IS" basis, that is, without any warranties, whatsoever, expressed or implied.

BeverWIN2010<sup>®</sup> is service mark and registered trademark of Bever Control AS.

Other brand and product names are trademarks or registered trademarks of the respective holders. Microsoft is a registered trademark and Windows, Windows XP, Windows Vista, Windows 7, the Windows logo, and the Windows XP/Vista/7 logo are registered trademarks of the Microsoft Corporation. Acrobat Reader and the Acrobat logo are registered trademarks of Adobe Systems Incorporated.

Information in this document is subject to change without notice and does not represent a commitment on the part of Bever Control AS. The software described in this document is furnished under a license agreement. The software may be used only in accordance with the terms of that license agreement. It is against the law to copy or use the software except as specifically allowed in the license. No part of this document may be reproduced or retransmitted in any form or by any means, whether electronically or mechanically, including, but not limited to the way of: photocopying, recording, or information recording and retrieval systems, without the written permission of Bever Control AS.

Limitation of liability: When the end user / customer starts using Bever Control products and documentation, he or she accepts that in no event, will Bever Control be liable for any lost profits, lost business opportunities, loss of use, business interruption, loss of data or similar. Bever Control will not be liable for any direct, indirect, special, incidental, or consequential damages to personnel, property or equipment under any theory of liability, whether based in contract, tort, negligence, product liability, or otherwise - caused by errors or similar in software, hardware, user interface, planning data, documentation or any other product or software or service delivered by Bever Control AS. Errors caused by incorrect use or lack of fitness of our products for an application is in any case the responsibility of the end user. By taking the Bever Control products in use, the user has accepted this disclaimer.

BeverDrill User Manual Written by Einar Gløersen Initial publishing in Norwegian September 2011 Updated September 2011 Document No. BeverDrill Revision 1.0

#### CONTENTS

| 1 | BeverDri  | ill                                         | 5  |
|---|-----------|---------------------------------------------|----|
|   | 1.1 Gen   | neral information for the menus             | 5  |
|   | 1.2 Mai   | in menu                                     | 6  |
|   | 1.2.1     | Main menu – Start screen                    | 7  |
|   | 1.2.1.1   | 1 Main menu – Start screen - Navigating     | 8  |
|   | 1.2.2     | Main menu – Start screen – Default position | 9  |
|   | 1.3 Drill | l screen                                    | 10 |
|   | 1.3.1     | Main window                                 | 11 |
|   | 1.3.2     | Secondary window                            | 11 |
|   | 1.3.3     | Status window                               | 15 |
|   | 1.3.4     | Boom information window                     | 16 |
|   | 1.3.5     | Operator window                             | 16 |
|   | 1.3.5.1   | 1 General information                       | 17 |
|   | 1.3.      | 5.1.1 Select control                        | 18 |
|   | 1.3.      | 5.1.2 Select operation                      | 18 |
|   | 1.3.      | 5.1.3 Activate parallel operation           | 19 |
|   | 1.3.      | 5.1.4 Start drilling only                   | 19 |
|   | 1.3.      | 5.1.5 Start automatic movement              | 19 |
|   | 1.3.5.2   | 2 Movement information                      | 20 |
|   | 1.3.5.3   | 3 Drifter functions                         | 20 |
|   | 1.3.5.4   | 4 Rod handling functions                    | 21 |
|   | 1.3.5.5   | 5 Auto menu                                 | 22 |
|   | 1.3.6     | Boom configuration menu                     | 24 |
|   | 1.3.6.1   | 1 Drill depth                               | 25 |
|   | 1.3.6.2   | 2 Select operation                          | 26 |
|   | 1.3.6.3   | 3 Select drill bit                          | 26 |
|   | 1.3.6.4   | 4 Reset drifter position                    | 27 |
|   | 1.4 List  | of status icons                             | 27 |
|   | 1.4.1     | Drilling                                    | 27 |
|   | 1.4.2     | Anti jamming                                | 28 |
|   | 1.4.3     | Drill speed control                         | 28 |
|   | 1.4.4     | Other icons                                 | 28 |
|   | 1.4.5     | Auto drilling                               | 28 |

| 1.5   | Startup screens      | 29 |
|-------|----------------------|----|
| 1.5.1 | Reading system files | 29 |
| 1.5.2 | Testing CAN modules  | 30 |
| 1.6   | Operator panel       | 30 |
| 1.6.1 | Switch panel         |    |
| 1.6.2 | Drill stick          |    |

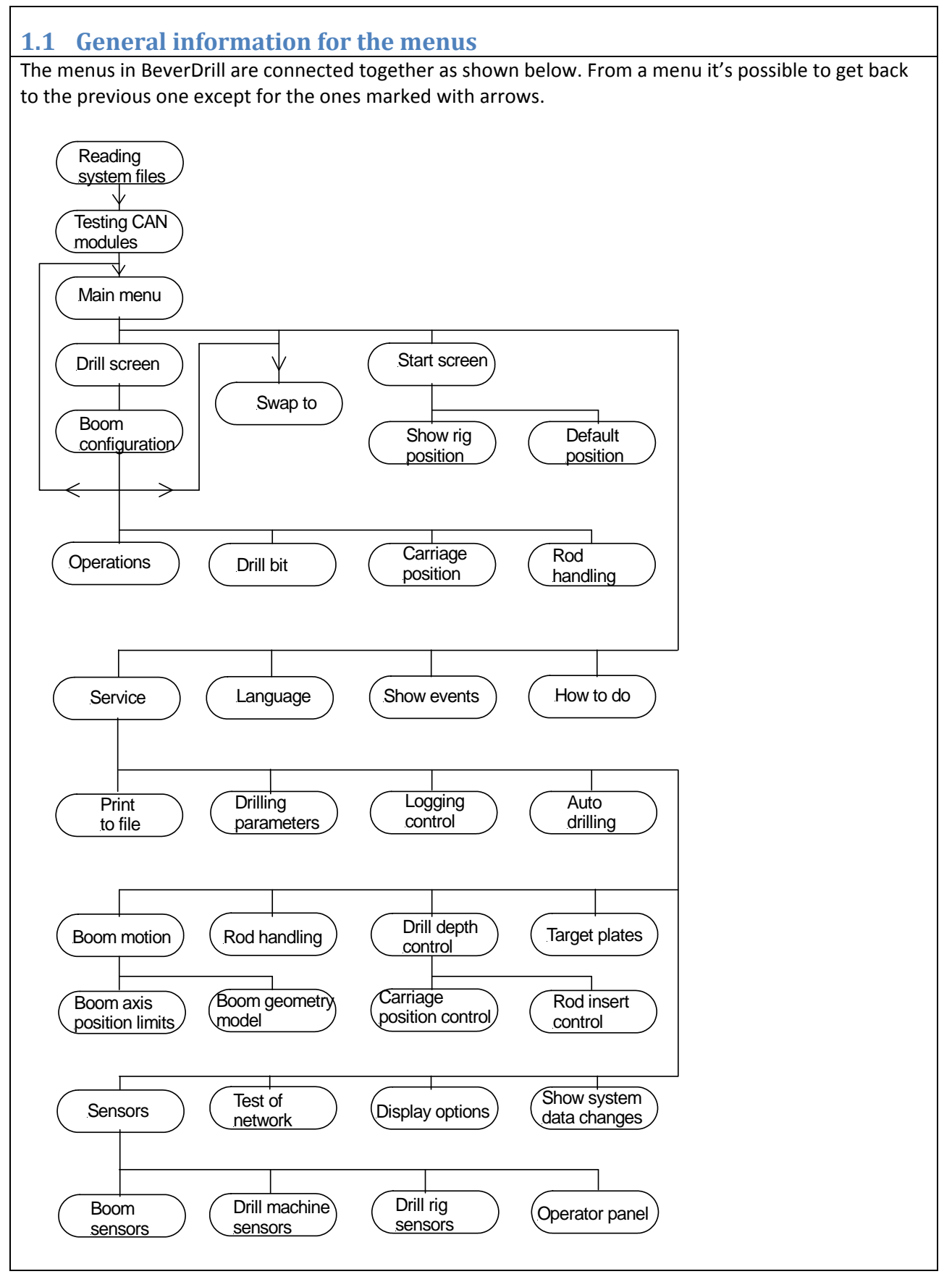

| 1.2 Main menu                                                                                                    |  |  |  |  |  |
|----------------------------------------------------------------------------------------------------|--|--|--|--|--|
| Control       Gunnersbraatan 2       Telephone: "+47 32858960"         N-3421 Lierskogen       Telefax: "+47 32858961"         P.O.Box 20       E-mail: mail@bevercontrol.com         Norway       Web: www.bevercontrol.com |  |  |  |  |  |
| AMV 21SGBC-CC(11-2944) 11261 BEVER DRILL: Nov 1 2010 07:30:05 RigCtrl: WRONG VERSION!                                                                                                    |  |  |  |  |  |
| Drilling Terminal                                                                                                    |  |  |  |  |  |
| F1: <b>?:</b> How to do                                                                                                    |  |  |  |  |  |
| F5: Select language                                                                                                    |  |  |  |  |  |
| F7: 🄧 Service: Display/modify system data                                                                                                    |  |  |  |  |  |
| F8: Navigating                                                                                                    |  |  |  |  |  |
| Start drilling with:         PROBE <tom>         BOLT       <tom>         INJECTION       <tom>         NORMAL       DemoBorplan</tom></tom></tom>                                                                           |  |  |  |  |  |
| F11: 🔐 👶 Continue drilling F12: 🔐 Erase old log Start new round                                                                                                    |  |  |  |  |  |
| F11: Continue drilling                                                                                                    |  |  |  |  |  |
| Enters drill screen without erasing logged holes. Used when part of the round is already drilled.                                                                                                    |  |  |  |  |  |
| F12: Erase old log. Start new round<br>Enters drill screen with all logged holes erased. Used when starting a new round.                                                                                                    |  |  |  |  |  |
| F7: Service<br>Sensor surveillance and parameter settings. See Service Manual for details.                                                                                                    |  |  |  |  |  |
| F8: Navigating<br>Shows navigated position, or jumbo can be navigated to standard position (face straight in front of<br>jumbo, used for test purpose)                                                                       |  |  |  |  |  |
| F9: Show events<br>Shows the list of events like error messages, warnings and system information                                                                                                    |  |  |  |  |  |
| F23: Swap to<br>Swap to BeverPlan and BeverProfiler programs.                                                                                                    |  |  |  |  |  |

| 1.2.1 Main menu – Start scree                                                                                                    | en                                                                                                    |  |  |  |
|----------------------------------------------------------------------------------------------------|----------------------------------------------------------------------------------------------------|--|--|--|
| 14:12 Drill rig sensors                                                                                                    | Drill rig rotation                                                                                                    |  |  |  |
| Bever                                                                                                    | Gunnersbraatan 2 Telephone: "+47 32858960"<br>N-3421 Lierskogen Telefax: "+47 32858961"<br>P.O.Box 20 E-mail: mail@bevercontrol.com<br>Norway Web: www.bevercontrol.com |  |  |  |
| AMV 21SGBC-CC(11-2944) 11261                                                                                                    | BEVER DRILL: Aug 18 2011 12:41:56 RigCtrl: May 11 2011 10:56:33                                                                                                    |  |  |  |
| Drilling Terminal                                                                                                    | F23: 🚝 Swap to                                                                                                    |  |  |  |
| Do from: Bever Plan                                                                                                    |                                                                                                    |  |  |  |
| Navigate Drill rig                                                                                                    |                                                                                                    |  |  |  |
| Select drillplan                                                                                                    |                                                                                                    |  |  |  |
| Start drilling                                                                                                    |                                                                                                    |  |  |  |
|                                                                                                    |                                                                                                    |  |  |  |
| F1: M Show drill rig position                                                                                                    | F10: Default position                                                                                                    |  |  |  |
| F12: 😽 MAIN MENU                                                                                                    | Menu for: Start drilling with old plandata                                                                                                    |  |  |  |
| This start screen appears if there is                                                                                                    | s no communication with BeverPlan during start-up. It's also possible                                                                                                   |  |  |  |
| to get to this menu if BeverPlan has been started but no other menus have been chosen, and F8:Navigating has been selected in the main menu in BeverDrill. |                                                                                                    |  |  |  |
| F1:Show drill rig position<br>Shows how the drill rig is navigated                                                                                         | d. Same screen is shown during navigation in BeverPlan.                                                                                                    |  |  |  |
| F10:Default position<br>It's possible to navigate the drill rig<br>height straight in front of the rig.                                                    | g to a default position. The face is defined at a given distance and                                                                                                    |  |  |  |

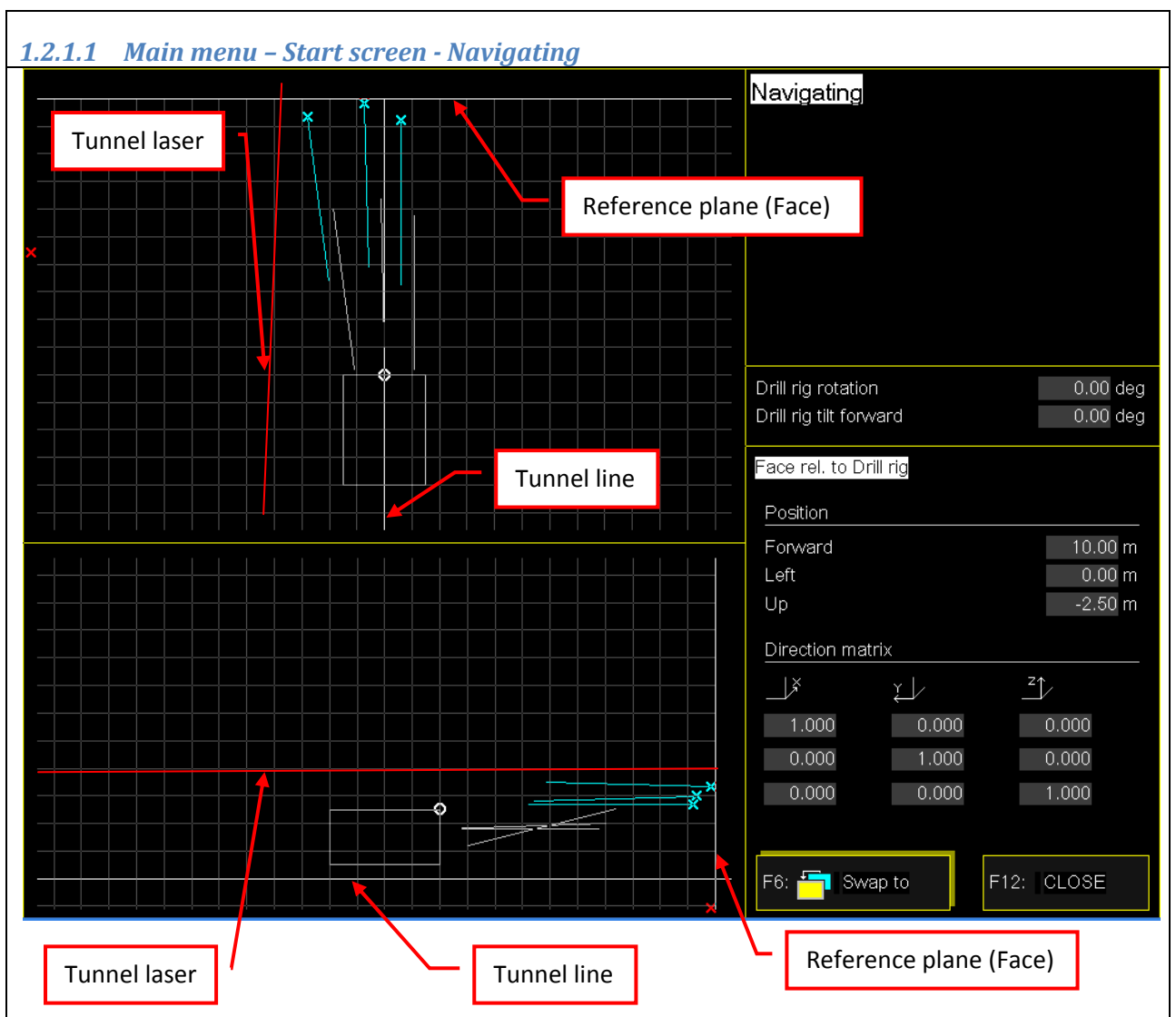

This screen shows the navigation of the jumbo. It's shown during the navigation in BeverDrill or if chosen as described in the previous chapter.

| 1.2.2 Main menu – Start screen – Default position                                                                                                    |                                                                                        |  |  |  |
|----------------------------------------------------------------------------------------------------|----------------------------------------------------------------------------------------|--|--|--|
| Jumbo Position relative to face  Face Face Face Face Forward 11.00 m Left 0.00 m Up -2.50 m                                                                                                    | Default position<br>Face rel. to Jumbo<br>Forward 11.00 m<br>Left 0.00 m<br>Up -2.50 m |  |  |  |
| Tunnel laser       Tunnel line         Tunnel laser       Tunnel line         Tunnel line       Tunnel line         Tunnel line       Tunnel line         Tunnel line       Tunnel line         Tunnel line       Tunnel line                                                                                                    | 11.00<br>+/- <u>5</u> 23+                                                              |  |  |  |
| F10: Default position                                                                                                    | 7     8     9       4     5     6       1     2     3       0     . <b>4</b>           |  |  |  |
| F11: Navigated position                                                                                                    |                                                                                        |  |  |  |
| Tunnel laser Face                                                                                                    |                                                                                        |  |  |  |
| This screen shows the navigation of the drill rig. It's possible to switch between last rig navigation and default navigation. For default navigation the face is defined at a given distance and height straight in front of the rig.<br>F10:Default position<br>The rig is navigated with the face position according to the numbers for Forward, left and Up in upper right corner. |                                                                                        |  |  |  |
| F11:Navigated position<br>Navigates to the last received navigation from BeverPlan<br>F12:Close                                                                                                    |                                                                                        |  |  |  |

Returns one level up in the menus.

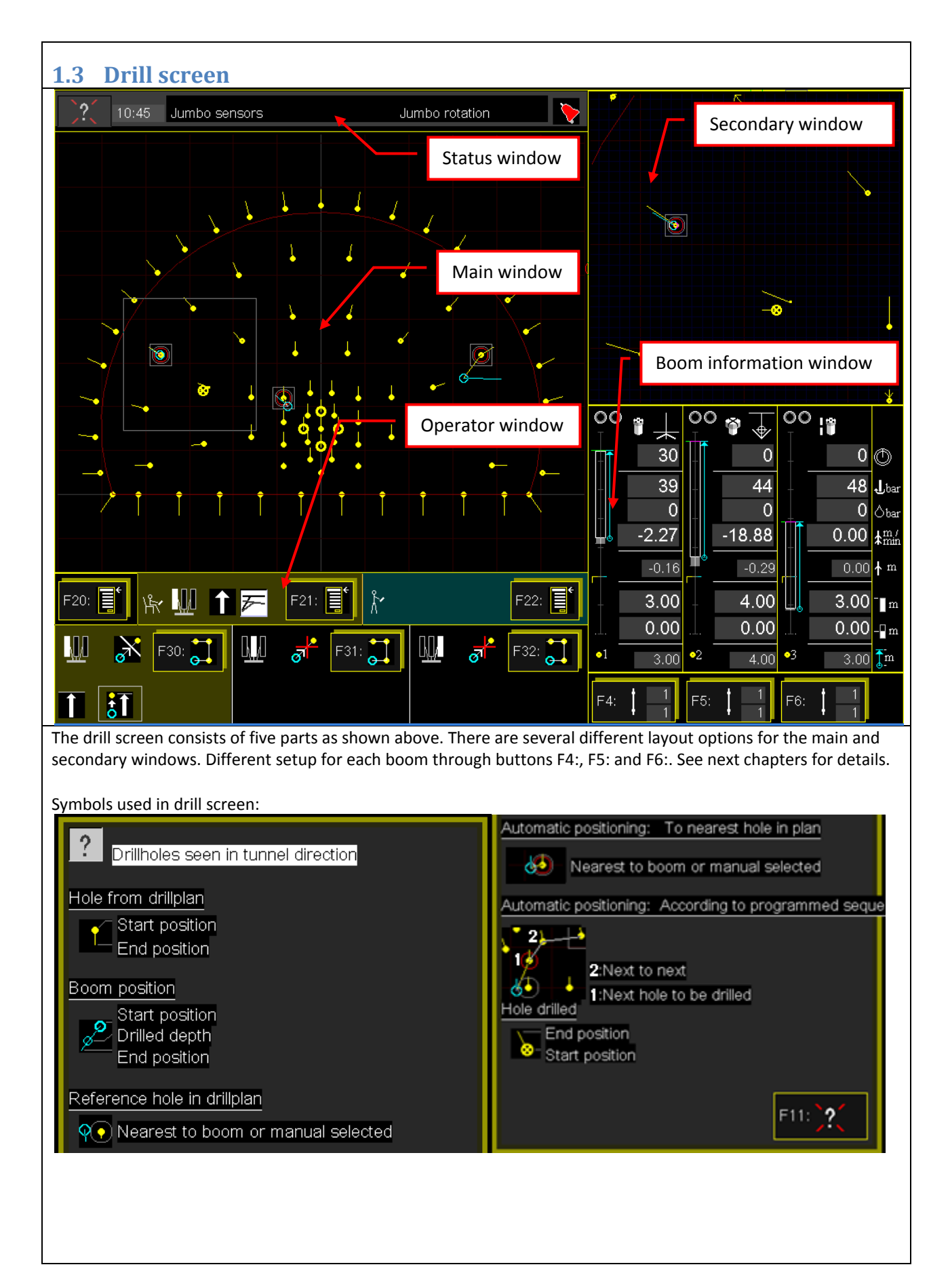

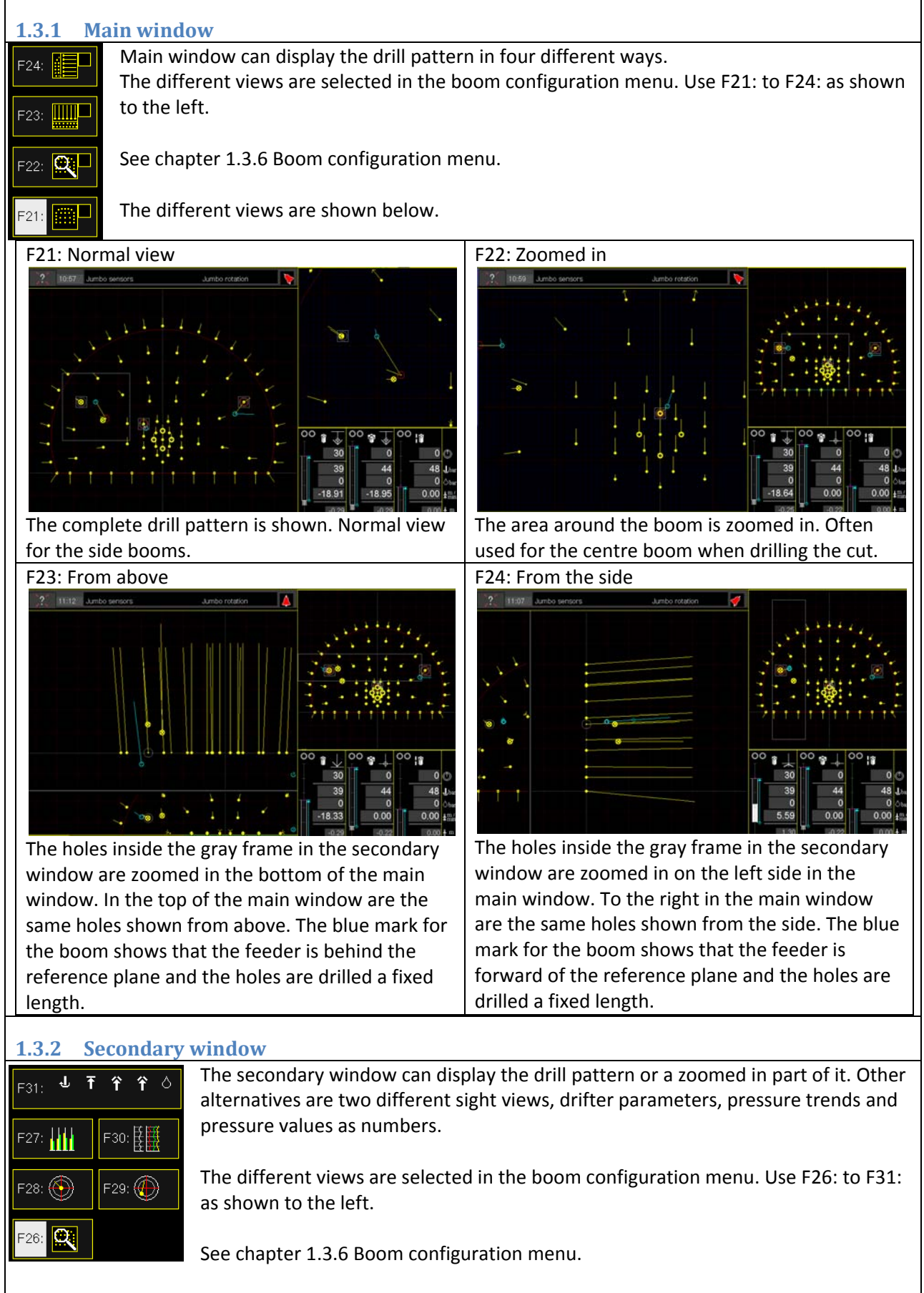

The different views are shown below.

| F26: Zoomed in view                                               | F31: Drill sensor values                                                                                                    |
|-------------------------------------------------------------------|----------------------------------------------------------------------------------------------------|
| The area around the boom is zoomed in. Normal                     | <ul> <li>▶</li> <li>▶</li> <li>▶</li> <li>▶</li> <li>▶</li> <li>▶</li> <li>▶</li> <li>▶</li> <li>▶</li> <li>▶</li> <li>▶</li> <li>▶</li> <li>▶</li> <li>▶</li> <li>▶</li> <li>▶</li> <li>▶</li> <li>▶</li> <li>▶</li> <li>▶</li> <li>▶</li> <li>▶</li> <li>▶</li> <li>&gt;</li> <li>&gt;</li></ul> |
| view for the side booms.                                          |                                                                                                    |
| F28: Sight parallel view                                          | Sight parallel view details                                                                                                    |
| 0.50<br>0.25                                                      | Look out: Select unit:<br>F11: (°)<br>Select reference:                                                                                                    |
| (m)<br>★ 0.01<br>→ -0.48<br>← 0.34<br>←                           | Tunnel axis:   F9:     Selected hole from drillplan:   F8:                                                                                                    |
| $ \begin{array}{cccccccccccccccccccccccccccccccccccc$             | As pointed out with boom:                                                                                                    |
| F9: Shows the angle between the feeder and a                      | F12:                                                                                                    |
| reference. See details to the right for reference<br>explanation. | direction                                                                                                    |
| Top Left: Radius outer and inner circle                           | F7: Reference is set to current feeder direction                                                                                                    |
| Left side: Deviation in position( from ton)                       | Used when drilling a cut without using the drill                                                                                                    |
| - Forward                                                         | the values in the Sight narallel view are used to                                                                                                    |
| - Sideways                                                        | control the distance between the holes in the cut.                                                                                                    |
| - Up                                                              |                                                                                                    |
| - Vector sum                                                      | F8: Reference is set to nearest hole in drill pattern                                                                                                    |
| Right side: Deviation in direction (deviation in                  |                                                                                                    |
| bottom of hole)                                                   | F9: Reference is set to tunnel line                                                                                                    |
| - Sideways                                                        |                                                                                                    |
| - Up                                                              | F12: Activates the new reference. Must be                                                                                                    |
| - vector sum                                                      | pressed when a new reference is selected.                                                                                                    |

| F29: Sight position view                                           | Sight position view details                        |
|--------------------------------------------------------------------|----------------------------------------------------|
| 1.00<br>0.25                                                       | Select reference:                                  |
| (m) (m)                                                            | Tunnel axis:                                       |
| $\begin{array}{c} \ast & -1.92 \\ \rightarrow & -0.36 \end{array}$ | Selected hole from drillplan:                      |
| $ \begin{array}{cccccccccccccccccccccccccccccccccccc$              | As pointed out with boom:                          |
| F9: 🍾                                                              | F12: 🛞 🗲                                           |
| Shows deviation in position and angle between                      | F7: Reference is set to current feeder direction   |
| the feeder and a reference. See details to the                     |                                                    |
| right for reference explanation.                                   | F8: Reference is set to nearest hole in drill plan |
|                                                                    | Used to drill very accurate. Can effectively be    |
| The numbers in the view are:                                       | combined with zoomed view in main window           |
| Top Left: Radius outer and inner circle                            | when drilling the cut.                             |
| Left side: Deviation in position (from top)                        |                                                    |
| - Forward                                                          | F9: Reference is set to tunnel line                |
| - Sideways                                                         |                                                    |
| - Up                                                               | F12: Activates the new reference                   |
| - Vector sum                                                       | selected                                           |
| Right side: Deviation in bottom of noie)                           |                                                    |
| - FUI Walu<br>- Sideways                                           |                                                    |
| - Jideways<br>- Un                                                 |                                                    |
| - Vector sum                                                       |                                                    |
|                                                                    |                                                    |
|                                                                    |                                                    |
|                                                                    |                                                    |
|                                                                    |                                                    |

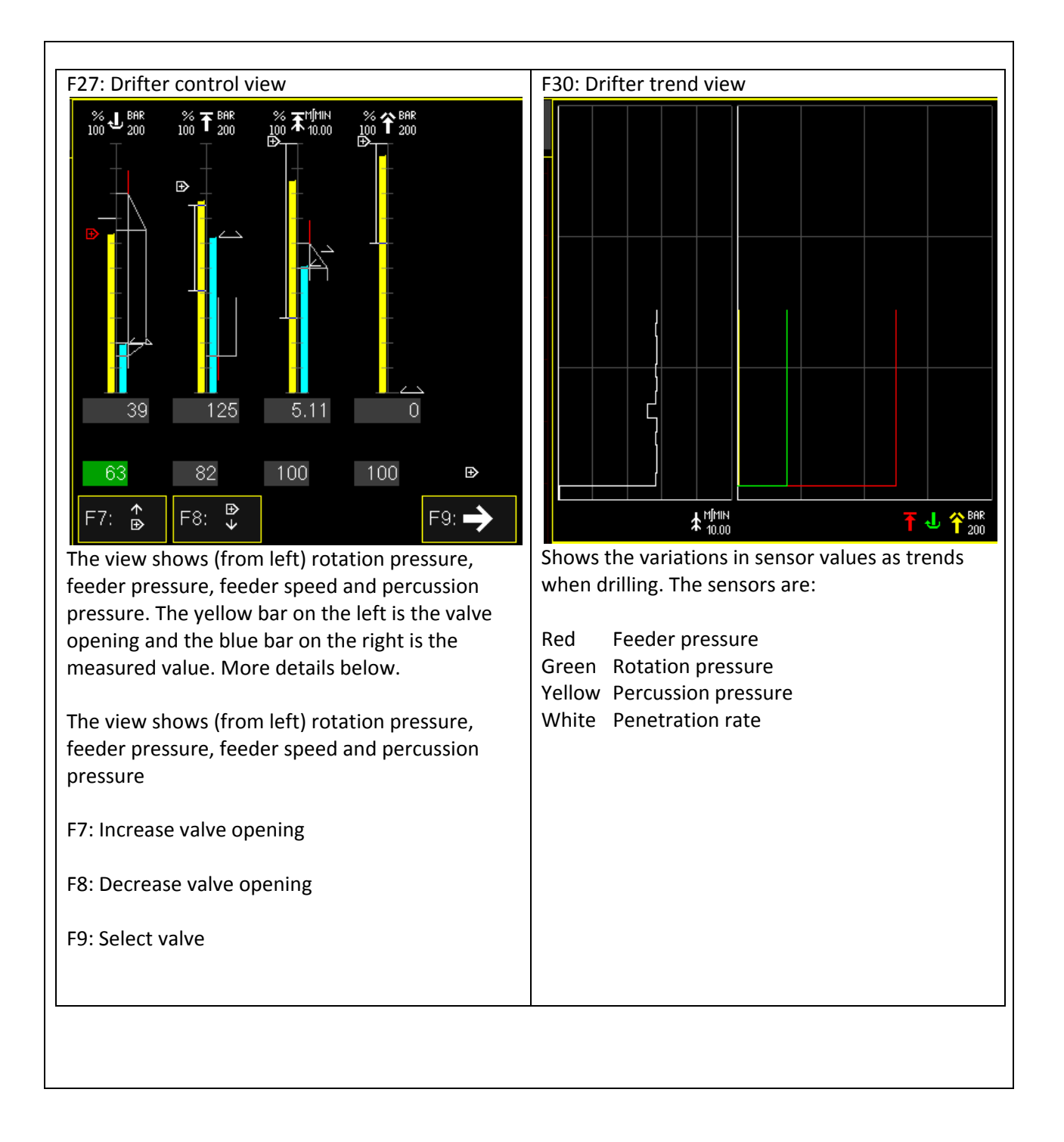

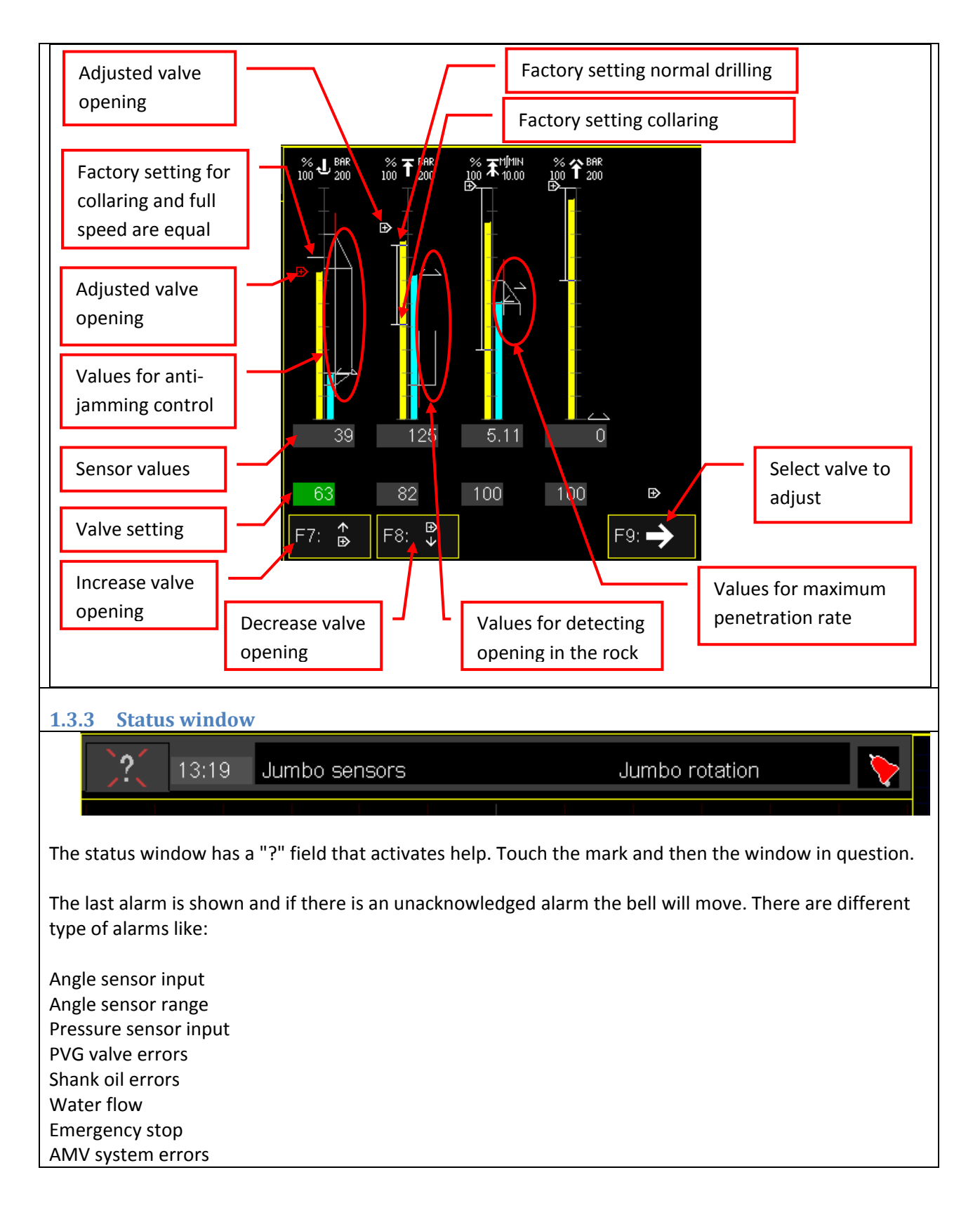

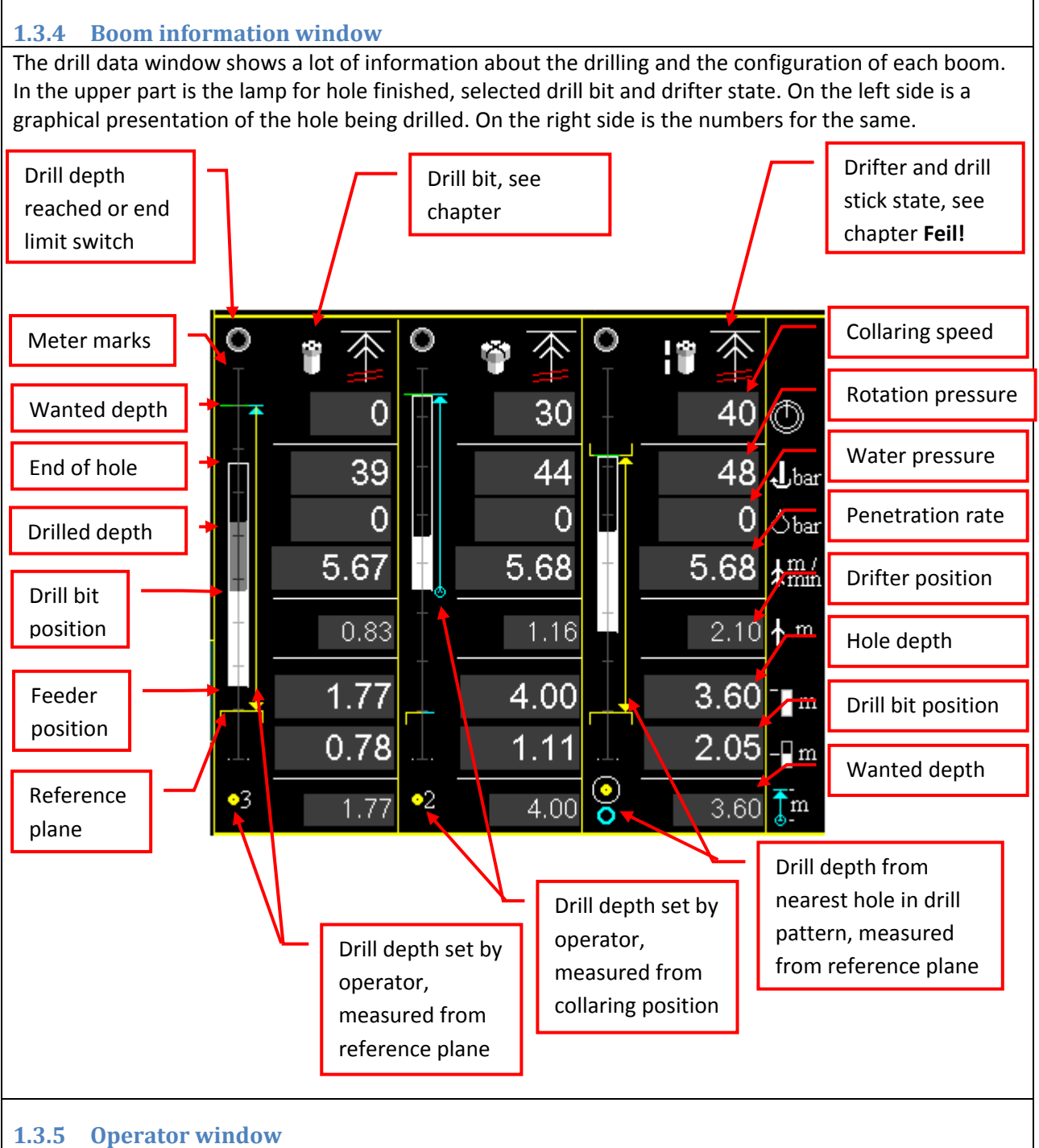

The upper line of the operator window shows current operations for the chair and standing consol. The highlighted icon shows what's currently activated. If the background is black, the panel is not connected to a boom.

To the left is a general information button (F20:) and for each operator there are context sensitive information buttons (F21: and F22:). The information depends on the current operation of the joysticks, if boom movement, drilling or rod changing is selected. See chapter 1.3.5.2 to **Feil! Fant ikke referansekilden.** for details.

The lower part shows automatic drilling information for each boom and possible operations. The background colour for a consol and the connected boom is the same. If the background is black the boom is not connected to a operator panel.

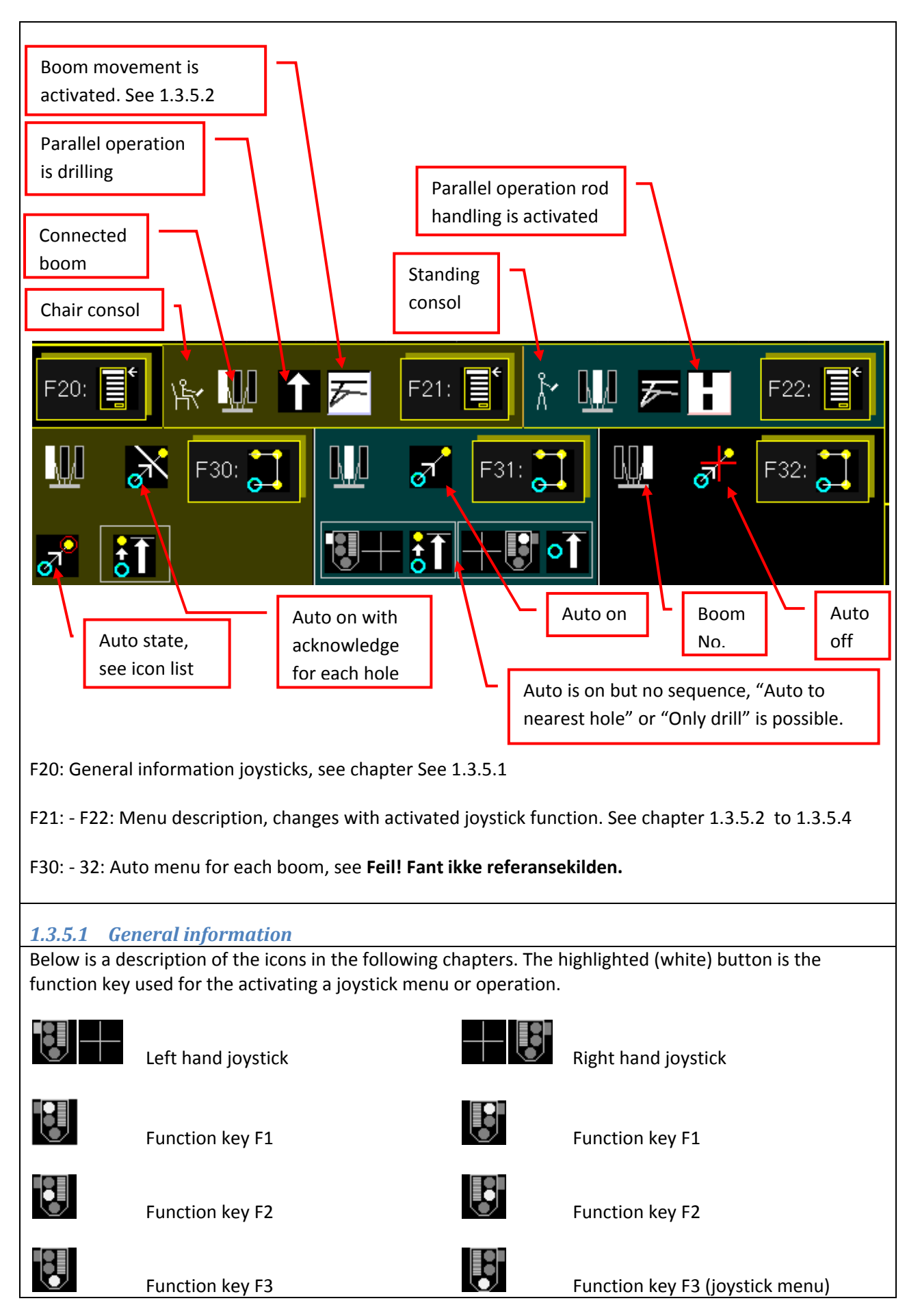

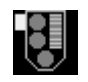

Function key F4

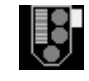

Function key F4 (joystick menu)

Independent of the state of the joysticks, the options shown in the figure below always have the same meaning. This does not imply that they will always generate a response. The meaning is as described in the following chapters.

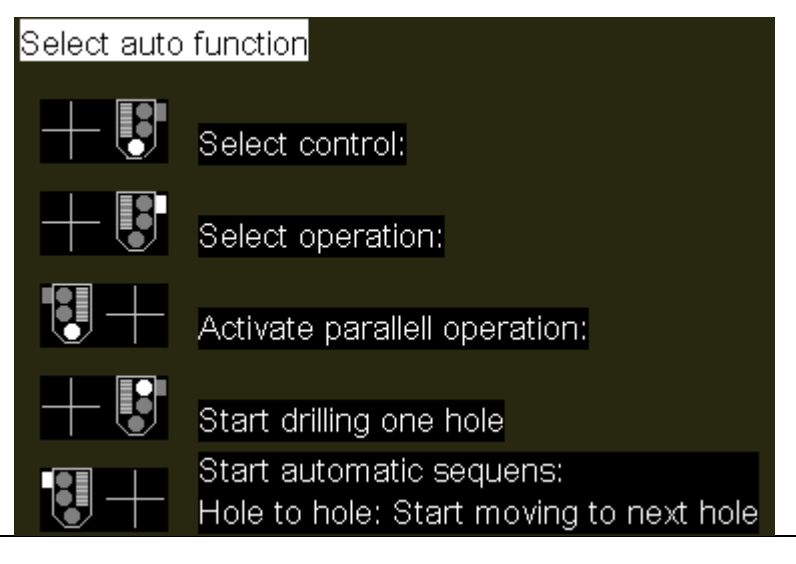

1.3.5.1.1 Select control

# Select control:

Activates the control select menu. Press the button, release it and then do one of the following movements with the right hand joystick. The control selected is based on the position of the joystick when returned to the neutral position.

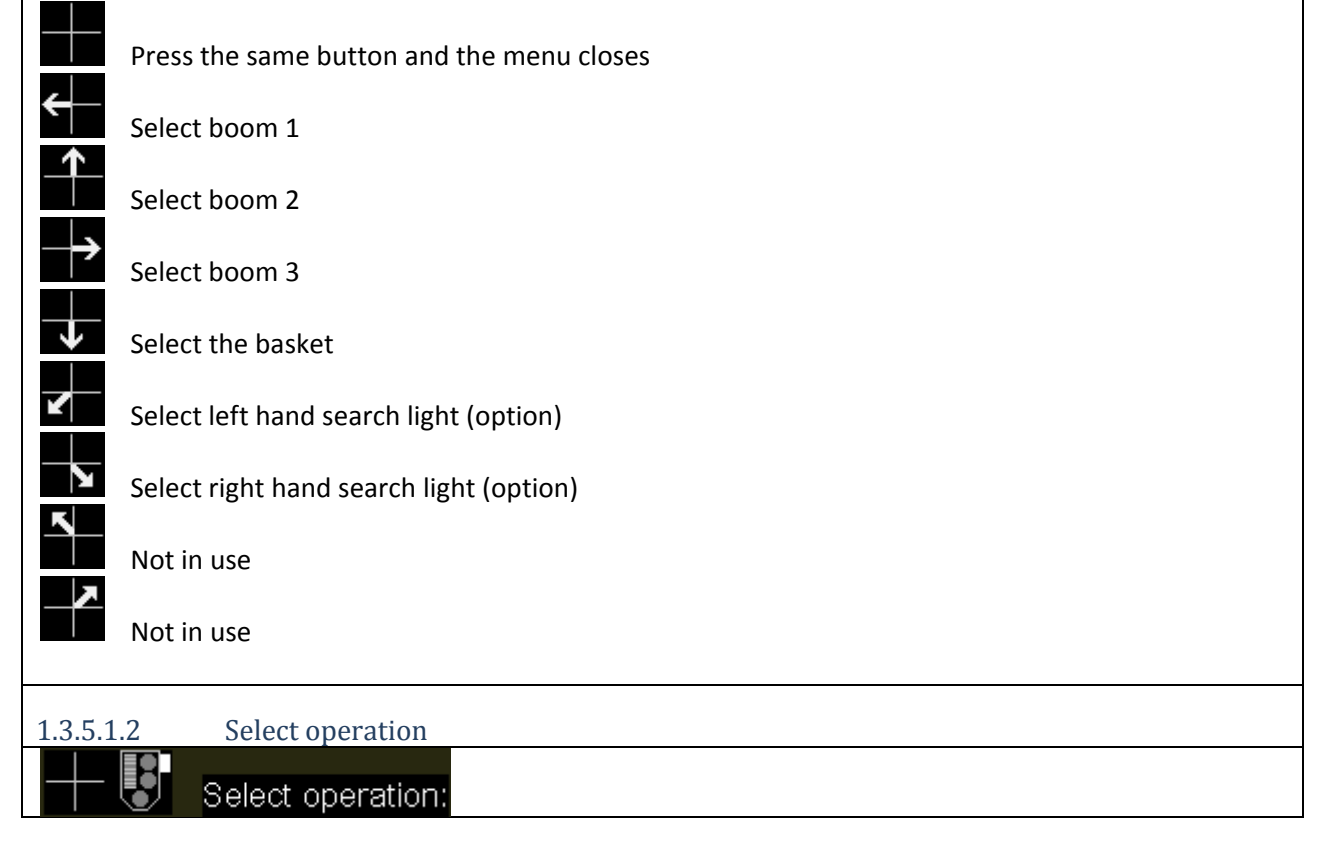

Activates the select operation menu. This menu will only work if a boom is already selected. Press the button, release it and then do one of the following movements with the right hand joystick. The operation selected is based on the position of the joystick when returned to the neutral position.

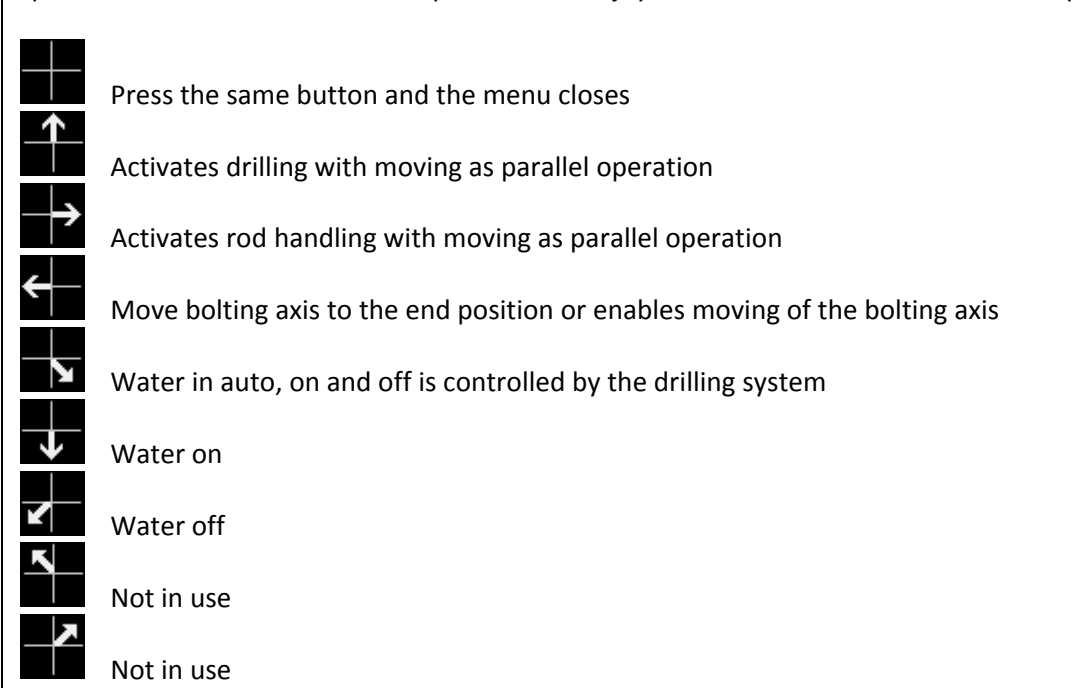

#### 1.3.5.1.3 Activate parallel operation

#### Activate parallell operation:

Changes joystick mode between drilling and moving or rod handling and moving.

#### 1.3.5.1.4 Start drilling only

#### Start drilling one hole

Starts collaring and changes automatically to normal drilling after a preset distance. The distance is set in the service menu.

#### 1.3.5.1.5 Start automatic movement

Start automatic sequens:

#### Hole to hole: Start moving to next hole

When system power is turned on, automatic drilling is default off. In this case this button does not work. With automatic drilling enabled this button works as follow:

| No sequence                | The boom will move in front of the closest hole in the drill pattern. |
|----------------------------|-----------------------------------------------------------------------|
|                            | Then move forward to the rock, drill the hole and retract from the    |
|                            | rock.                                                                 |
|                            | When the hole is finished, a small movement of the boom in            |
|                            | direction of the next hole to be drilled is enough to select a new    |
|                            | hole.                                                                 |
| Sequence with confirmation | The boom drills the first hole in the sequence as described above,    |
|                            | then wait for the button to be pressed again before moving to the     |
|                            | next hole in the sequence.                                            |

| Sequence without confirmation                                                                                                    | All holes in the sequence are drilled continuously. |  |  |  |  |  |
|----------------------------------------------------------------------------------------------------|-----------------------------------------------------|--|--|--|--|--|
| The distance to and from the rock is set in the service menu.<br>Automatic drilling can always be aborted by moving the drill stick for the boom backwards.<br>The operator can always override the machine and do for instance the positioning himself if the rock<br>condition is tricky. The sequence is continued when the button is pressed again. |                                                     |  |  |  |  |  |
| 1.3.5.2 Movement informatio                                                                                                    | 1.3.5.2 Movement information                        |  |  |  |  |  |
| Moving the boom and feed are do                                                                                                    | one as follow:                                      |  |  |  |  |  |
| Moving boom                                                                                                    |                                                     |  |  |  |  |  |
|                                                                                                    |                                                     |  |  |  |  |  |
|                                                                                                    |                                                     |  |  |  |  |  |
| Boom lift                                                                                                    |                                                     |  |  |  |  |  |
| Boom ext.                                                                                                    |                                                     |  |  |  |  |  |
| Feed swing                                                                                                    |                                                     |  |  |  |  |  |
| Feed lift                                                                                                    |                                                     |  |  |  |  |  |
| Feed ext.                                                                                                    |                                                     |  |  |  |  |  |
| Feed rotation                                                                                                    |                                                     |  |  |  |  |  |
| Feed stick                                                                                                    |                                                     |  |  |  |  |  |
| 1.3.5.3 Drifter functions                                                                                                    |                                                     |  |  |  |  |  |
| When the joysticks are in drilling r                                                                                                    | node, there are the following possible operations:  |  |  |  |  |  |
|                                                                                                    |                                                     |  |  |  |  |  |

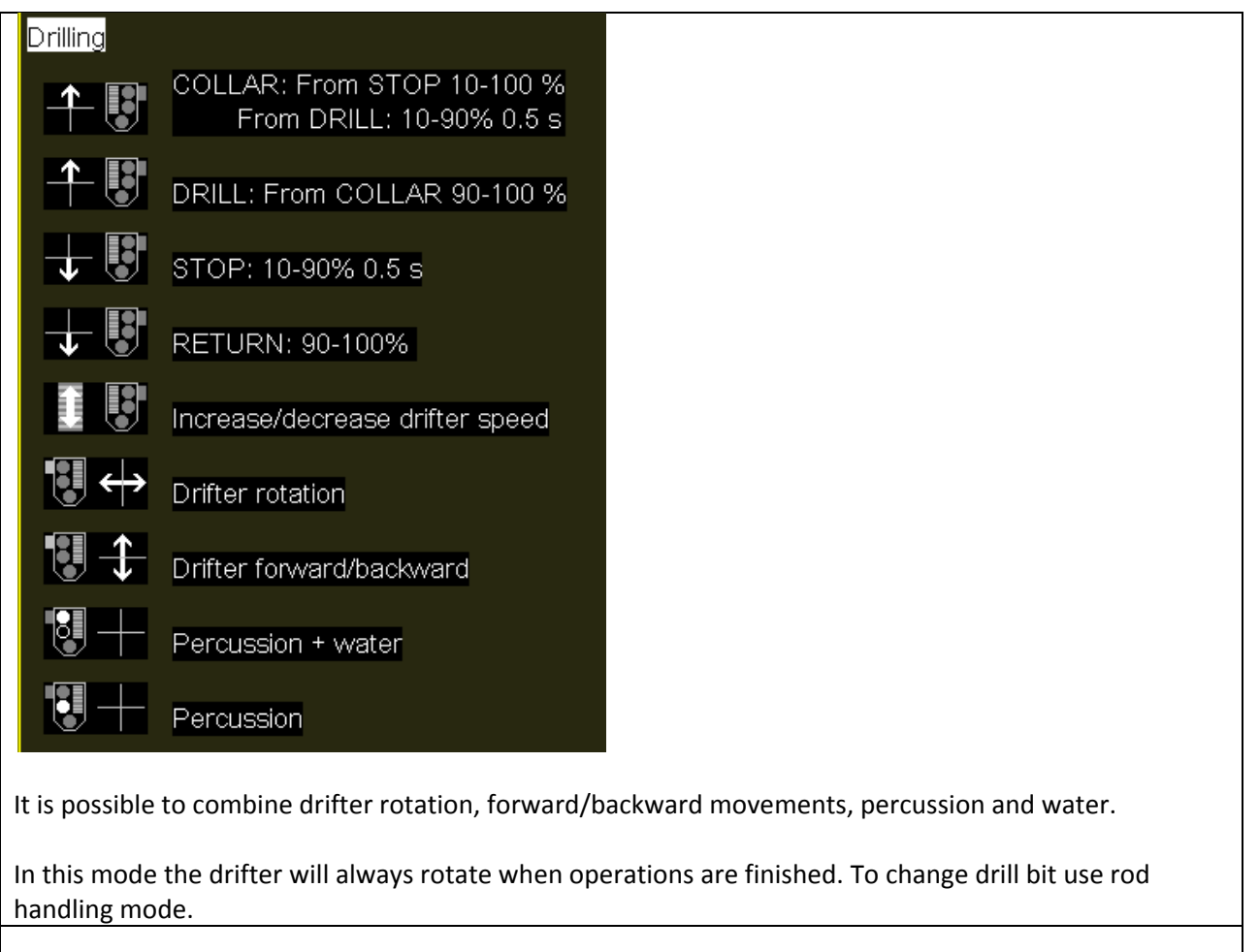

1.3.5.4 Rod handling functions

When the joysticks are in rod handling mode, there are the following possible operations:

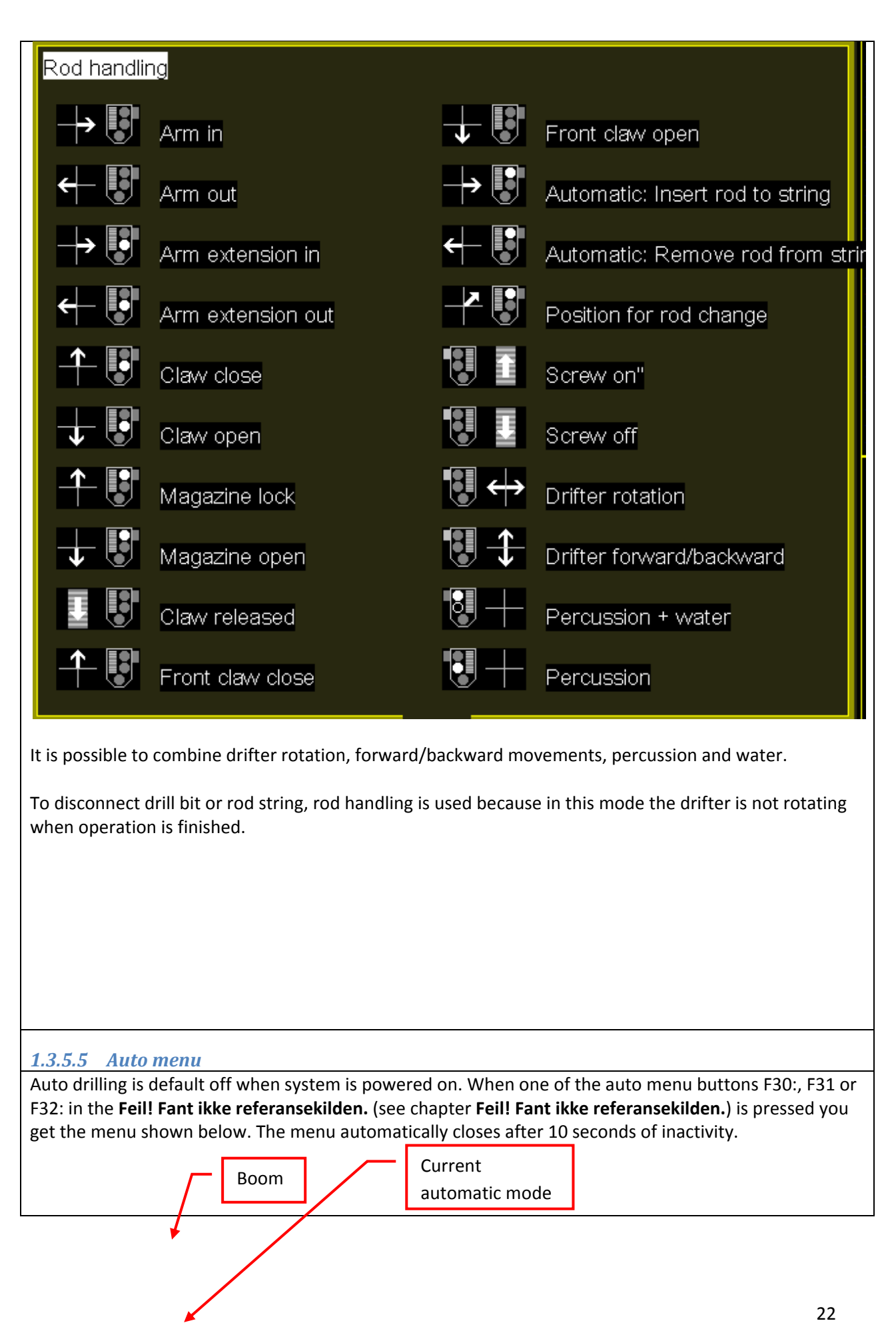

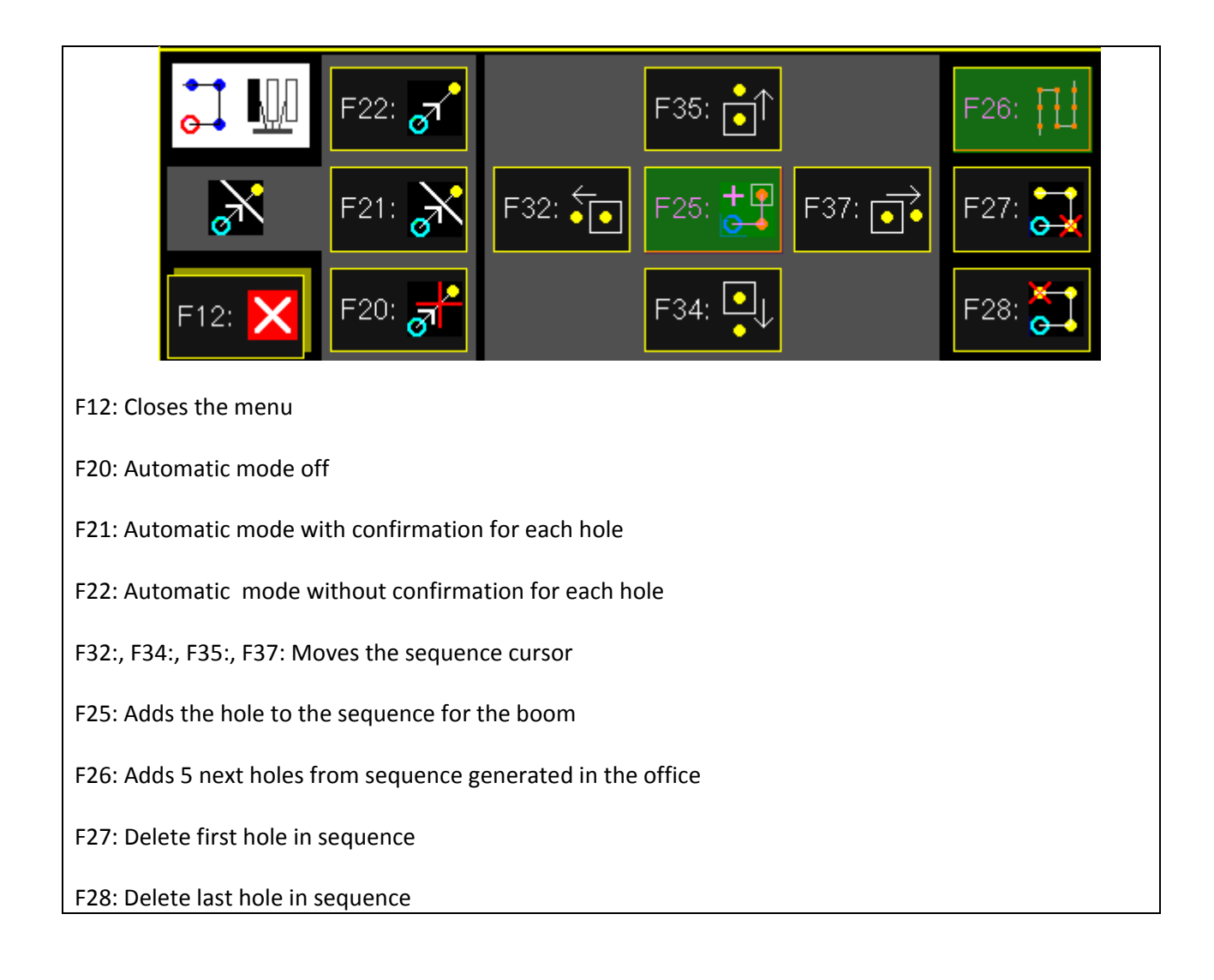

| <b>1.3.6</b> Boom configuration menu<br>For each boom it is possible to set different parameters. To configure settings for a boom press button |                                                  |                   |                                   |  |  |
|----------------------------------------------------------------------------------------------------|--------------------------------------------------|-------------------|-----------------------------------|--|--|
| 16:06 Drill rig sensors                                                                                                    | Drill rig rotation                               |                   |                                   |  |  |
| F34: 子 MAIN MENU                                                                                                    | F35: न Swap to                                   | F37: Rod h        | andling                           |  |  |
| F36: Select operation:                                                                                                    | NORMAL                                           | 🎁 Normal          | Carriage pos.<br>0.00 m           |  |  |
| Select drilling display windows for selecte<br>Main window Window in uppe                                                                       | ed boom: <u>Select holety</u><br>er right corner | <u>pe</u>         | <u>Rods in string</u><br>F8: + +1 |  |  |
| F24:                                                                                                    | <b>ŶŶ</b>                                        |                   | 1 F9: +-1                         |  |  |
| F23:                                                                                                    | F30: 🗄 🧮                                         | _                 | F10: 🔘 📫 💶                        |  |  |
| F22: 🔍 - F28: 🕥                                                                                                    | F29: 🛞 📕 F4: 🔹 🔪                                 | ▶ 😿 👖 5.20 m      | 5.29<br>0.00 - m                  |  |  |
| F21: 📰                                                                                                    | F3: •2                                           | 😸 👖 5.20 m        | <u>Terminate hole</u>             |  |  |
| F20: Lock drill screen to selected boom                                                                                                    | n (Off/C                                         | ⊗ <b>∏</b> 3.00 m | F11: <b>↔⊗</b>                    |  |  |
|                                                                                                    |                                                  | F12:              | F5: 1 F6: 1 1                     |  |  |

- F21: F24: Selects the view for the main window, see chapter 1.3.1
- F26: F31: Select view for secondary window, see chapter 1.3.2

F20: Locks the screen to this boom

F1: - F4: sets the drill depth. This can be selected independently for each boom, but the settings for extra holes type 1 - 3 (buttons F2: - F4:) are similar for all booms. See next chapter for more details.

- F34: Go to main menu, see chapter 1.2
- F35: Change to BeverPlan if only one computer
- F36: Select between normal drilling, bolting, injection and probe
- F6: Current drill bit (parameter set)
- F7: Reset drifter position

F11: Terminates and logs the hole on command. This is done automatically when drilling depth is achieved and the drifter is fully returned. For a hole that is aborted by the operator before the full depth is achieved a hole is logged when feeder is moved 20 centimetres to the side. F11: should be used when a long hole is aborted and should be pressed before removing rods start.

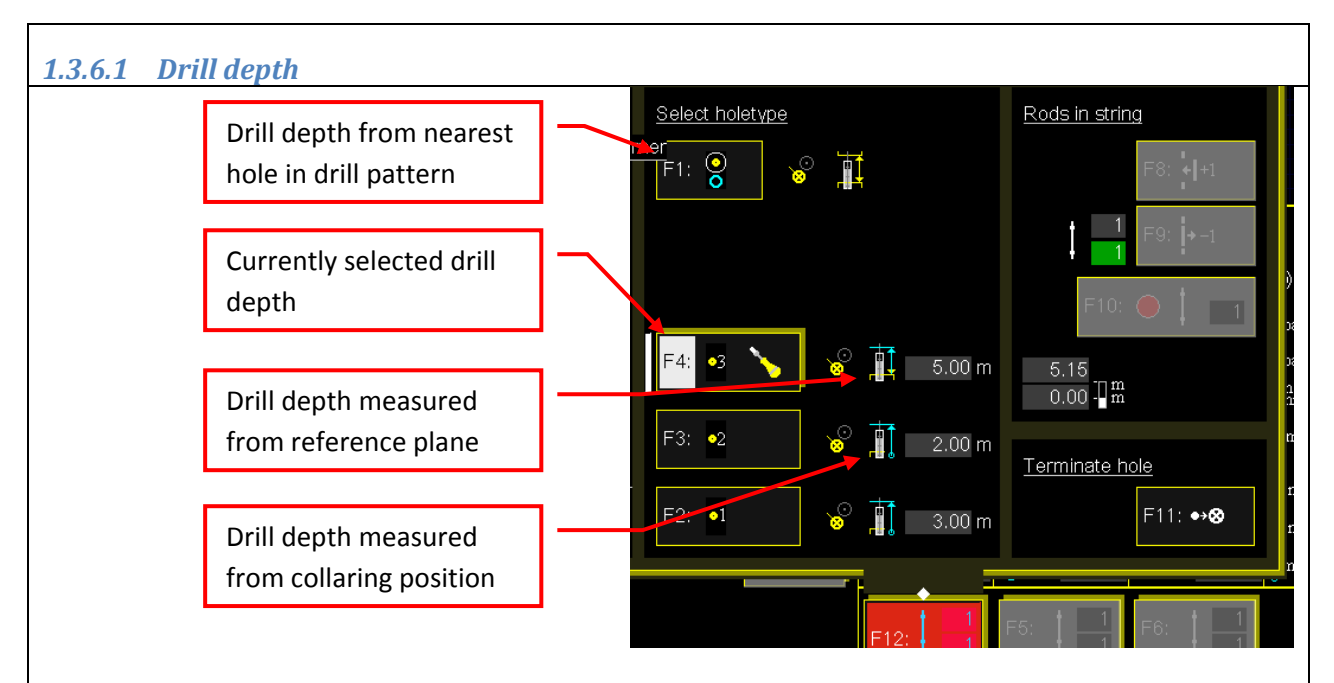

F1: Drill depth is controlled by nearest hole in the drill pattern and depth is measured from the reference plane. It is possible to have different depths for different holes to make a curved bottom for the round.

F2: - F4: Hole parameters are selected by the operator. The settings for these three are the same for all three booms, but the selection is independent for each boom . Operator can select drilling depth, if the depth shall be measured from collaring position or reference plane, and if the nearest programmed hole in the plane shall be removed or not. The currently selected one is highlighted, and can be adjusted by touching the button. How to adjust is described below.

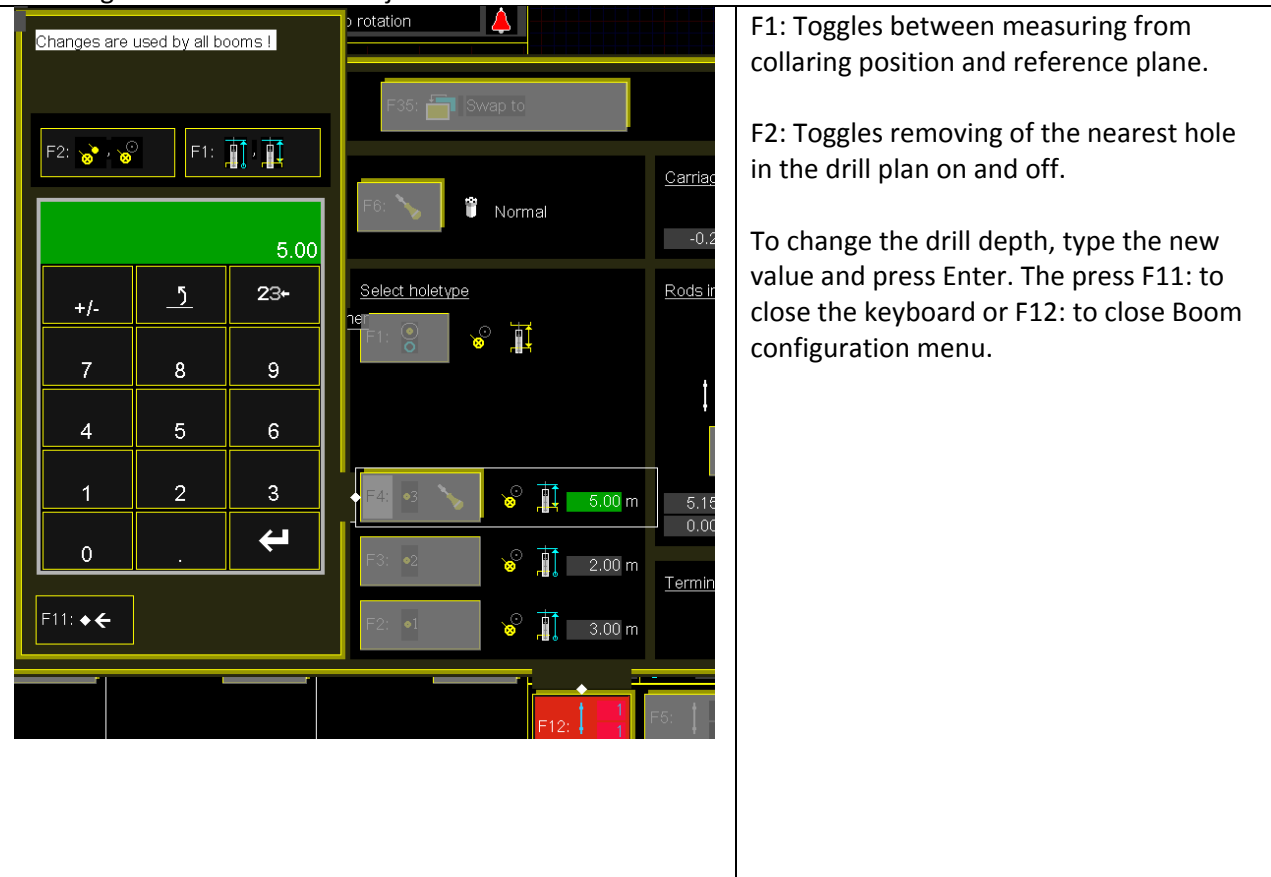

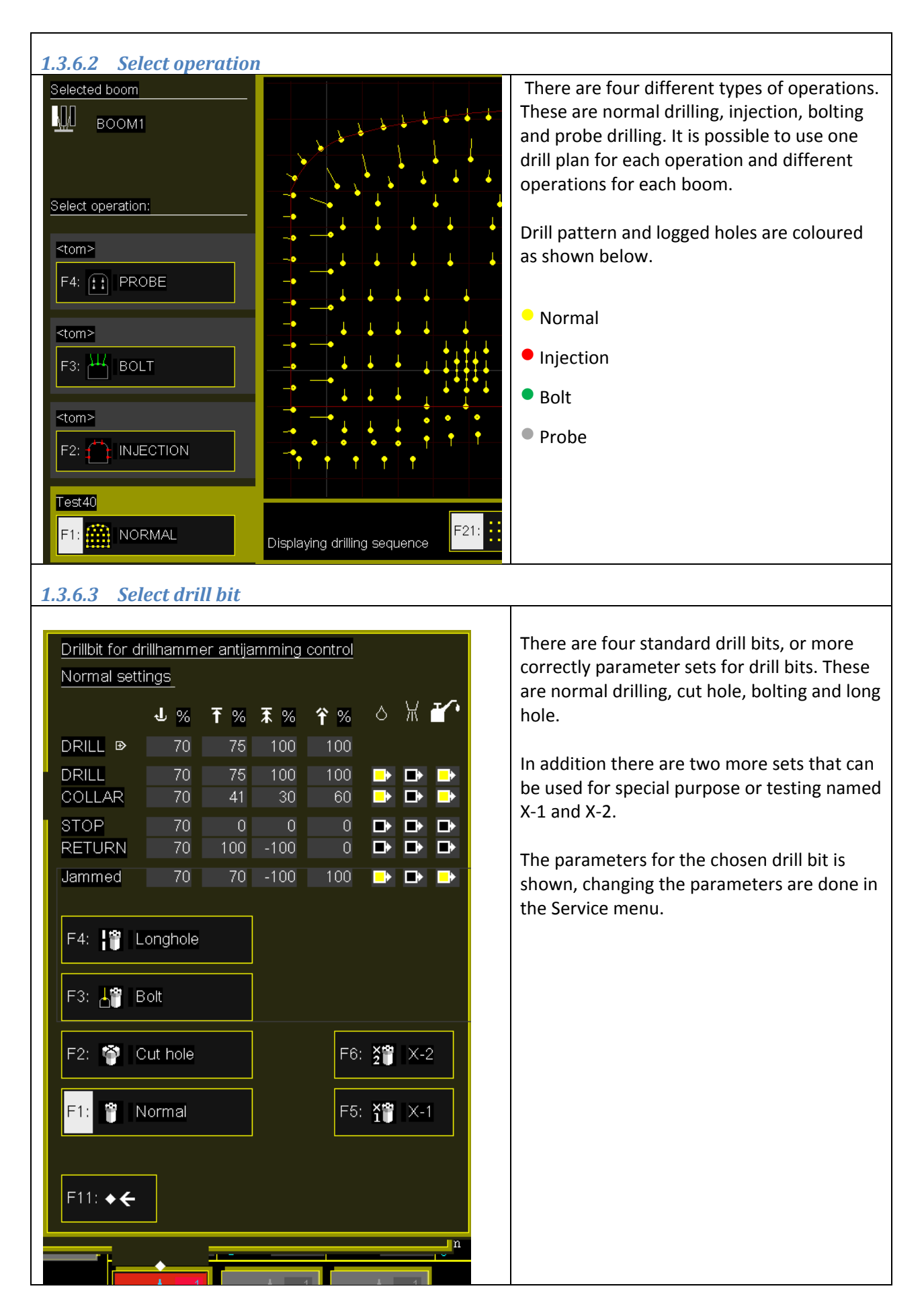

| 1.3.6.4 Reset drifter po                                                                                                   | osition                                                         |                                                                                                    |                                                                                                    |
|----------------------------------------------------------------------------------------------------|-----------------------------------------------------------------|----------------------------------------------------------------------------------------------------|----------------------------------------------------------------------------------------------------|
| Set carriage posis                                                                                                    | tion                                                            | F1: Resets the drifter position<br>backward position. The return<br>be on. The reset value is ap<br>centimetres.                                                                                                    | on in the<br>urn pressure must<br>proximately -20                                                                                                    |
| <ul> <li>F3: Forward</li> <li>T2: Selected</li> <li>F2: Selected</li> <li>F1: Backwar</li> <li>When drill stick</li> </ul> | end pos.<br>F4:<br>Value<br>d end pos.<br>in RETURN<br>F11: • € | A negative value is used been<br>for the drifter position is more<br>flow in the return oil line. We<br>stops in backward position<br>the return line is filled with<br>the pressure is released, oil<br>the sensor without moving<br>oil volume represents a more<br>approximately 20 centimeter<br>F3: The drifter position can<br>its forward position. | cause the sensor<br>easuring the oil<br>Vhen the drifter<br>with pressure on<br>excess oil. When<br>will flow through<br>the drifter. This<br>vement of<br>res.<br>also be reset in |
| 1.4 List of status ic                                                                                                    | ons                                                             |                                                                                                    |                                                                                                    |
| 1.4.1 Drillin                                                                                                    | g                                                               |                                                                                                    |                                                                                                    |
| Drifter stopped                                                                                                    |                                                                 |                                                                                                    |                                                                                                    |
| Drifter in collari                                                                                                    | ng                                                              |                                                                                                    |                                                                                                    |
| Drilling with red                                                                                                    | luced power because of speedin<br>mode or reduced because of to | ng up from collaring to high rotation pressure.                                                                                                    |                                                                                                    |
| Drifter in norma                                                                                                    | al drilling                                                     | <u> </u>                                                                                                    |                                                                                                    |
| Drifter returning                                                                                                    | g                                                               |                                                                                                    |                                                                                                    |

|                  | Drifter returned automatically when hole depth was achieved and then                                                                                         |  |
|------------------|----------------------------------------------------------------------------------------------------|--|
| ♦                | stopped                                                                                                    |  |
|                  | 1.4.2 Anti jamming                                                                                                    |  |
|                  | Drifter moves back because of jamming                                                                                                    |  |
| 0                | Drifter has moved back because of jamming and is now flushing hole with water a preset time.                                                                 |  |
| $\mathbf{k}$     | Drifter has moved back and flushed hole with water because of jamming and is moving forward in collaring again.                                              |  |
| X                | Maximum time for anti jamming has run out. Start again manually.                                                                                             |  |
|                  | 1.4.3 Drill speed control                                                                                                    |  |
|                  | Drilling with reduced power because of to high penetration rate.                                                                                             |  |
|                  | An opening in the rock has been detected (feed pressure to low) and drifter is drilling in collaring until feed pressure is above limit for normal drilling. |  |
| X                | Maximum time for feed pressure control has run out. Start again manually.                                                                                    |  |
|                  | 1.4.4 Other icons                                                                                                    |  |
| π                | Blowing air a set time in the bottom of the hole                                                                                                    |  |
| 6                | Flushing with water a set time in the bottom of the hole                                                                                                    |  |
| X                | Water flow is to low, drilling is stopped                                                                                                    |  |
| ×                | No shank oil, drilling is stopped                                                                                                    |  |
|                  | 1.4.5 Auto drilling                                                                                                    |  |
| 7                | Auto is off                                                                                                    |  |
| $\mathbf{x}$     | Auto is on. Acknowledge before moving to next hole.                                                                                                    |  |
| <mark>7</mark> 2 | Auto is on. Sequence is run continuously.                                                                                                    |  |
|                  |                                                                                                    |  |
| <b>0</b> 7       | Boom is movint towards a hole                                                                                                    |  |
| Î                | Feeder moves against the rock                                                                                                    |  |
|                  | Boom is drilling in auto                                                                                                    |  |

| Feeder moves away from         Image: Auto drilling is in program         Image: Auto drilling is in program         Image: Auto drilling is in | om the rock<br>ress.<br>ss. Drills in collaring, speeds up to normal drilling<br>d retracts the feeder a set distance when drifter h<br>rameters for different hole types. | as                      |
|----------------------------------------------------------------------------------------------------|----------------------------------------------------------------------------------------------------|-------------------------|
| 1.5 Startup screens                                                                                                    |                                                                                                    |                         |
| Before the main menu appears th                                                                                                    | e system shows two start-up screens. If everythin                                                                                                    | ng is ok the program    |
| continue automatically to the ma                                                                                                    | in menu.                                                                                                    |                         |
| 1.5.1 Reading system files                                                                                                    |                                                                                                    |                         |
| <b>Bever</b><br>Control                                                                                                    | Gunnersbraatan 2 Telephone: "+47 32858960"<br>N-3421 Lierskogen Telefax: "+47 32858961"<br>P.O.Box 20 E-mail: mail@bevercontrol.com<br>Norway Web: www.bevercontrol.com    |                         |
| AMV 21SGBC-CC (11-2944 ) 11261                                                                                                    | BEVER DRILL: Oct 14 2010 14:56:18                                                                                                    |                         |
| Reading system files<br>C:\Bever_Simulator_2010_Auto\Progra<br>C:\Bever_Simulator_2010_Auto\Progra                                                                                                    | ams\DATA\11261_System.sd File OK<br>ams\DATA\11261_DrillParams.sd File OK                                                                                                  |                         |
|                                                                                                    |                                                                                                    |                         |
| F23: Swap to<br>Just after starting up the system t                                                                                                    | he program reads two important system files. If a                                                                                                    | F12: CONTINUE           |
| If this happens the defect file mus<br>F2:To start - F11:Operations - F8:<br>Use F4:Open to reload system dat<br>Use F7:Open to reload drill data                                                                                                    | st be reloaded from the system file menu in Bever<br>System files<br>ta                                                                                                    | rPlan. In BeverPlan do: |

| ?         | 32 Drill rig senso | rs                          |                                                   | C                                         | rill rig rotation                                                        |                      | <u> </u>   |
|-----------|--------------------|-----------------------------|---------------------------------------------------|-------------------------------------------|--------------------------------------------------------------------------|----------------------|------------|
| 2<br>C    | Beve               | Cr Gur<br>N-3<br>P.O<br>Nor | nersbraatan 2<br>421 Lierskogen<br>.Box 20<br>way | Telephone:<br>Telefax:<br>E-mail:<br>Web: | "+47 32858960"<br>"+47 32858961"<br>mail@bevercontro<br>www.bevercontrol | l.com<br>.com        |            |
| AMV 218   | GBC-CC ( 11-2944   | ) 11261 BEV                 | ER DRILL: Aug 1                                   | 8 2011 12:4                               | 1:56                                                                     |                      |            |
| estina CA | N modules          |                             |                                                   |                                           |                                                                          |                      |            |
| AN mod    | ul modulos         | State                       | Time(sec.)                                        | CAN mod                                   | l I                                                                      | State T              | ime(sec.)  |
| 00M1      | A-BOX              | Connectina to               | _21                                               | Panel 1                                   | BOOM1                                                                    | Connection Ok        | 2.6        |
| 00M1      | B-BOX              | Connection OK               | 2.1                                               | Panel 1                                   | BOOM2                                                                    | Connection <u>OK</u> | 2.7        |
| 00M1      | CD-BOX MC1         | Connection OK               | 2.3                                               | Panel 1                                   | BOOM3                                                                    | Connection OK        | 2.6        |
| DOM1      | CD-BOX MC2         | Connection OK               | 2.4                                               | Panel 1                                   | Stick Left                                                               | Connecting to        | 2.1        |
| DOM2      | A-BOX              | Connection OK               | 2.5                                               | Panel 1                                   | Stick Right                                                              | Connecting to        | 2.1        |
| DOM2      | B-BOX              | Connection OK               | 2.5                                               | D-BOX (                                   | CE-kort)                                                                 | Connecting to        | 2.1        |
| DOM2      | CD-BOX MC1         | Connection OK               | 2.6                                               | D-BOX (                                   | CE-kort NET)                                                             | Connecting to        | 2.1        |
| DOM2      | CD-BOX MC2         | Connection OK               | 2.7                                               |                                           |                                                                          |                      |            |
| оомз      | A-BOX              | Connection OK               | 2.7                                               |                                           |                                                                          |                      |            |
| оомз      | B-BOX              | Connection OK               | 2.7                                               |                                           |                                                                          |                      |            |
| оомз      | CD-BOX MC1         | Connection OK               | 2.6                                               |                                           |                                                                          |                      |            |
| оомз      | CD-BOX MC2         | Connection OK               | 2.6                                               |                                           |                                                                          |                      |            |
|           |                    |                             |                                                   |                                           |                                                                          |                      |            |
|           |                    |                             |                                                   |                                           |                                                                          |                      |            |
|           |                    |                             |                                                   |                                           |                                                                          |                      |            |
|           |                    |                             |                                                   |                                           |                                                                          |                      |            |
|           |                    |                             |                                                   |                                           |                                                                          |                      |            |
|           |                    |                             |                                                   |                                           |                                                                          |                      |            |
|           |                    |                             |                                                   |                                           |                                                                          |                      |            |
| en the    | program has v      | erified the sys             | stem files, it v                                  | will contin                               | ue with conne                                                            | cting to all CAN r   | nodules. 7 |
| Jram W    | vaits until all m  | odules have a               | inswered If a                                     | a module i                                | s not resnondi                                                           | ng it is nossible t  | o continu  |

Depending of the module that is not responding, the system can still be operated.

This screen appears automatically if a module stops communicating during drilling.

It's recommended to navigate the drill rig before continuing to the drill screen if the rig has been moved. If the rig has not been moved it's not necessary to navigate again, but it's recommended to press F29:Log in BeverPlan before starting the drilling.

## **1.6 Operator panel**

The system can be operated with the joysticks and the switch panel. Both are active all the time so it's possible to use a mixed combination if wanted.

1.6.1 Switch panel

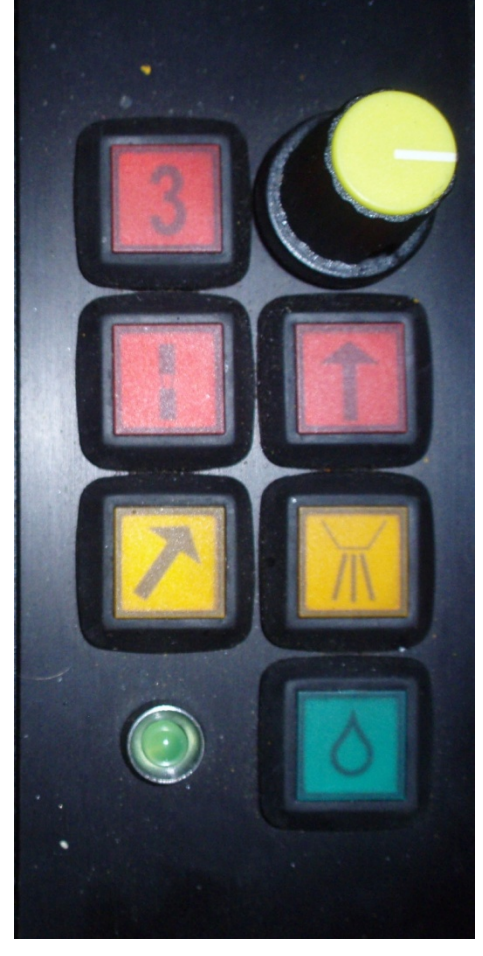

Left row of buttons have the following functions:

- Select boom, connects the joysticks to this boom.Light is on when boom is selected.
- Rod handling activated, the light intensity is low if rod handling functions for this boom is activated but not connected to the joysticks. Light intensity is high if connected to the joysticks.
- Bolting axis to end position, if light is off the bolting axis is pressurised so that it's in the normal position. If light is on it's possible to move the axis with the joystick.
- Water state, light is on if enough water, light is off if not. It's blinking if the water guard is turned off.

Right row of buttons have the following functions:

- Collaring speed, can be adjusted in steps of 3% from 0 to 100%.
- Drilling activated, the light intensity is low if drilling functions for this boom is activated but not connected to the joysticks. Light intensity is high if connected to the joysticks.
- Air on and off, light is on when air is on.
- Water is off, on or in auto. The button is used to step through the three different states. Rapid blinking is water valve manually set to open, slow blinking is water valve manually closed. Light on means that the water flow is controlled by the system and the valve is open, if the light is off the water flow is controlled by the system and the valve is closed.

## 1.6.2 Drill stick

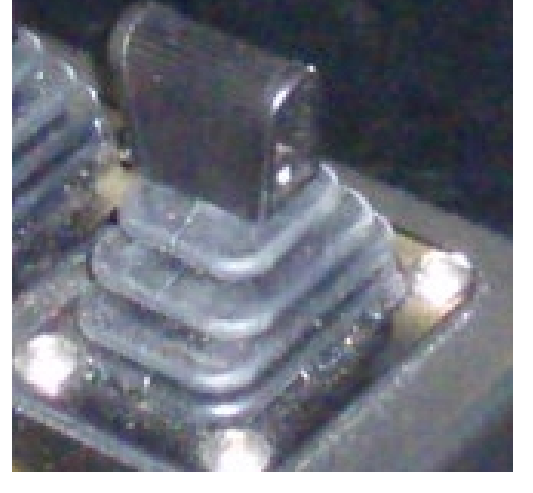

The drill stick works as follow when drilling is activated:

- 10-90 % = Collaring
- ↑ 90-100 % = Drilling
- ↓ 10-90 % = Stop
- $\downarrow$  90-100 % = Return

If one want to change from drilling to collaring one must hold the drill stick a little forward for half a second. Same with stop, the on has to hold the drill stick a little backward for half a second.

If drifter is in state stop and the drill stick is moved fully forward the state will become collaring anyway. To get drilling state the drill stick has to be moved forward twice.

When drilling is not activated the drifter can be moved by moving the drill stick forward and backward. The speed is proportional to the position of the drill stick.